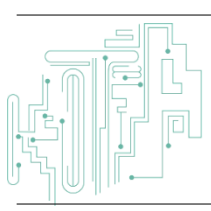

Jurnal JTIK (Jurnal Teknologi Informasi dan Komunikasi)

journal homepage: http://journal.lembagakita.org/index.php/jtik

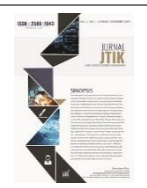

# Perancangan dan Implementasi Sistem Informasi Gereja Kristen Jawa Plengkung Berbasis Web Menggunakan Framework CodeIgniter

# Donny Julianto Setiawan Halim<sup>1\*</sup>, Ramos Somya<sup>2</sup>

<sup>1,2</sup> Program Studi Teknik Informatika, Fakultas Teknologi Informasi, Universitas Kristen Satya Wacana.

#### article info

#### Article history: Received 28 June 2022 Received in revised form 29 September 2022 Accepted 5 November 2022 Available online January 2023

DOI: https://doi.org/10.35870/jti k.v7i1.695

*Keywords:* Data; Information System; Waterfall.

*Kata Kunci:* Data; Sistem Informasi; Waterfall.

#### abstract

Information system is one of the thing that can be called as mandatory to be had by an institution right now. Gereja Kristen Jawa Plengkung (GKJP) is still using all of its record by traditional way. Data saved by tradisional way can caused a duplication of data called redundancy. With the existence of information system, activities in GKJP like data saving are expected to go well for the future. In the making of information system, waterfall is used as the research method for the development of information system. Waterfall usually has steps like (1) analytic, (2) design, (3) coding, (4) testing, (5) support. Based on the research and the testing that has been done, design and implementation of information system in Gereja Kristen Jawa Plengkung with Web as its base and the using of CodeIgniter Framework can be called success because it can fulfill the requirement suggested by the user.

#### abstrak

Sistem informasi merupakah salah satu hal yang dapat dibilang wajib dimiliki sebuah institusi pada zaman sekarang. Gereja Kristen Jawa Plengkung (GKJP) masih melakukan segala pencatatan dan kegiatan menggunakan cara konvensional. Hal tersebut membuat membuat data masih disimpan dalam cara tradisional dan membuat masih terjadinya redudansi data. Pembuatan sistem informasi untuk GKJP dapat mengatasi masalah - masalah tersebut. Diharapkan dengan adanya sistem informasi, proses kegiatan di dalam GKJP maupun pencatatan data dapat berjalan dengan lebih baik untuk kedepannya. Dalam pembuatan sistem informasi, pembuatannya menggunakan metode penelitian waterfall. Metode Waterfall umumnya memiliki langkahlangkah sebagai berikut yaitu : (1) analisis, (2) desain, (3) pembuatan kode program, (4) pengujian, (5) pendukung. Berdasarkan tahapan penelitian dan pengujian yang sudah dilakukan, perancangan dan implementasi sistem informasi Gereja Kristen Jawa Plengkung berbasis Web Menggunakan Framework CodeIgniter dapat dikatakan berhasil dikarenakan memenuhi kebutuhan pengguna.

\*Corresponding Author. Email: 672018021@student.uksw.edu 1.

© E-ISSN: 2580-1643. Copyright @ 2023. Published by Lembaga Otonom Lembaga Informasi dan Riset Indonesia (KITA INFO dan RISET) (http://creativecommons.org/licenses/by/4.0/). Donny Julianto Setiawan Halim, Ramos Somya / Jurnal JTIK (Jurnal Teknologi Informasi dan Komunikasi) 7 (1) 2023, 71-79

# 1. Latar Belakang

Saat ini, gereja berada di tengah perkembangan teknologi informasi yang sangat pesat. Dengan perkembangan teknologi, semua berita dan informasi dapat didistribusikan atau diakses kapan saja, di mana saja. Gereja dengan perkembangan teknologi yang semakin pesat juga harus bisa beradaptasi untuk dapat mengikuti perkembangan jaman. Situasi ini menghadirkan tantangan bagi pelayanan gereja untuk menggunakan teknologi sebagai sarana melayani masyarakat luas. Oleh karena itu, gereja kini perlu memanfaatkan teknologi informasi untuk memperoleh dan mendistribusikan informasi rohani bagi masyarakat luas [1]. Sinode Gereja Kristen Jawa (GKJ) adalah salah satu kelompok gereja Protestan yang terdapat di beberapa daerah di Pulau Jawa. Sampai saat ini GKJ memiliki 342 gereja yang terhimpun dalam 32 klasis dan tersebar di 6 provinsi di pulau Jawa yaitu Jawa Tengah, DI Yogyakarta, Jawa Timur, Jawa Barat, DKI Jakarta, dan Banten. Gereja Kristen Jawa Plengkung (GKJP) merupakan salah satu cabang dari GKJ yang berlokasi di daerah Magelang tepatnya di Jalan Kapten Piere Tendean No.4, Magelang 56116 [2].

Kondisi pencatatan di GKJP setelah dilakukannya wawancara masih dilakukan secara konvensional, dimana pencatatan data masih menggunakan media buku atau aplikasi *excel*. Hal ini mengakibatkan terjadinya inkonsistensi data atau redundansi data, selain itu pencatatan secara konvensional juga dinilai tidak praktis dan terkesan memakan banyak waktu sehingga diperlukannya sistem informasi untuk membantu proses kegiatan di GKJP. Pencarian data sendiri memakan waktu sekurang kurangnya 15 menit dikarenakan petugas yang bertugas harus mencari dulu dari file-file yang telah disimpan. Hal tersebut sangat tidak praktis dikarenakan jika ada 9-10 orang yang ingin meminta datanya saja sudah akan memakan total waktu kurang lebih 2 jam 30 menit.

Berdasarkan penjelasan yang telah dijelaskan, pada penelitian ini akan dibuat sistem informasi berbasis web menggunakan framework CodeIgniter. Pembuatan aplikasi menggunakan basis *web* dikarenakan selain pengguna tidak perlu mengunduh aplikasi lagi adalah dikarenakan banyak *library* pada *web* yang dapat membuat antarmuka dan pengalaman pengguna lebih baik. Menurut Widodo (2015) *framework* merupakan suatu struktur kerja dalam

software yang memuat banyak fungsi di dalamnya, hal ini memudahkan programmer untuk tidak menulis kode dari nol, karena sudah disediakan oleh *library* framework tersebut [3]. Web Framework adalah himpunan kode dan alat yang memudahkan dan mempercepat aplikasi pengembangan web [4].

CodeIgniter menurut dokumentasinya memiliki kelebihan diantaranya adalah (1) CodeIgniter memiliki performa yang sangat baik; (2) CodeIgniter nyaris perlu membutuhkan konfigurasi; tidak (3)CodeIgniter memiliki small footprint yang berarti size di disk yang kecil dan tidak besar; (4) CodeIgniter ditujukan kepada developer yang lebih suka menggunakan solusi yang simple [5]. Menurut penjelasan di atas Codeingiter digunakan karena selain library yang banyak, CodeIgniter juga memiliki performa yang sangat baik sehingga diharapkan pengalaman pengguna ketika mengakses aplikasi menjadi cepat. Sedangkan menurut Sutara CodeIgniter memiliki kelebihan pada sifatnya yang open source, dapat berjalan di semua versi php, program membutuhkan resource yang sedikit sehingga dapat berjalan dengan cepat dan ringan, dan menggunakan Model View Controller (MVC) yang dapat memudahkan programmer saat terjadi perubahan website [6].

Telah banyak dalam dilakukan penelitian pembangunan sistem informasi diantaranya oleh Sidharta dimana menghasilkan bahwa sistem informasi dapat meminimalisir waktu kerja selain itu penggunaan sistem informasi juga dapat membuat data disimpan dengan lebih baik dan rapi [7]. Penelitian yang dilakukan oleh Fitri menyimpulkan pengunaan sistem informasi bahwa dapat menghindari terjadinya redudansi dan kehilangan data. Data dapat disimpan dalam waktu lebih lama dan lebih mudah dicari dibanding dengan penyimpanan data menggunakan buku [8]. Berdasarkan penelitianpenelitian yang pernah dilakukan terkait dengan Sistem Informasi diharapkan dengan dibangunnya Sistem Informasi dapat menghasilkan efek yang sama penelitan terdahulu. Efek-efek dengan vang diharapkan diantaranya adalah efektivitas dalam penyimpanan data dan juga lebih lancarnya kegiatan di GKJP. Sistem Informasi yang dibangun ini juga diharapkan dapat mengurangi permasalahan pada penyimpanan konvensional diantaranya redudansi dan kehilangan data.

# 2. Metode Penelitian

Metode pengembangan yang digunakan pada penelitian ini adalah metode *Waterfall*. Metode *Waterfall* adalah metode yang digunakan untuk tahap pengembangan yang cukup banyak dipakai oleh *developer*. Model *Waterfall* sering juga disebut/dikenal dengan nama model tradisional atau model klasik. Model *waterfall* biasa atau model sekuensial linier atau bisa juga disebut alur hidup klasik (*Classic Cycle*). Model air terjun (*Waterfall*) menyediakan pendekatan secara sekuensial karena tahapannya dimulai secara terurut dari analisis, desain, pengkodean, pengujian, dan tahap pendukung [9].

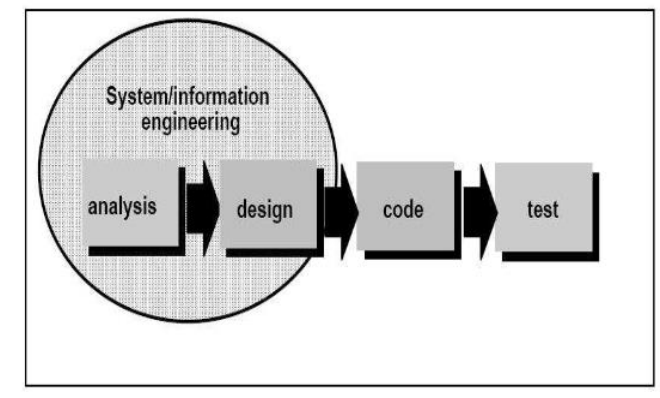

Gambar 1. Waterfall model Pressman [10]

Detail dari langkah-langkah dalam metode *Waterfall* menurut Rifai dan Yuniar (2019) adalah sebagai berikut :

1) Analisis Kebutuhan Perangkat Lunak

Dalam tahapan analisis kebutuhan perangkat lunak memiliki tujuan untuk mengetahui atau menganalisis kebutuhan apa saja yang dibutuhkan dalam perancangan seperti dokumen maupun sumber yang lain yang mampu menyelesaikan permasalahan yang ada. Analisis dilakukan dengan melakukan wawancara terhadap salah satu petugas administrasi gereja.

2) Desain

Pada tahapan desain perangkat lunak bertujuan untuk merancang program dengan permodelan basis data. Permodelan basis data dibuat dengan menggunakan model UML.

3) Pembuatan Kode Program

Dalam tahapan ini perancangan sistem/program dibuat dengan menggunakan bahasa pemrograman php dengan *framework* CodeIgniter versi 4. MySQL dan XAMPP juga digunakan sebagai *database* dan aplikasi penghubung ke server *database*.

4) Pengujian

Pada tahapan ini bertujuan untuk dilakukannya pengujian untuk mengetahui apakah program berjalan dengan semestinya dan untuk menemukan *bug-bug* yang masih ada di dalam program. Pengujian akan dilakukan dengan metode *blackbox testing* 

5) Pendukung

Tahapan ini bertujuan untuk memperbaiki *error* dan *bug-bug* yang terdeteksi setelah program diberikan kepada *user* untuk diujicobakan [11].

# 3. Hasil dan Pembahasan

### Analisis Kebutuhan Perangkat Lunak

Pencatatan data dan kegiatan dalam GKJP masih menggunakan media konvensional sehingga dibutuhkannya sistem informasi untuk memudahkan pekerjaan atau pencatatan data dalam GKJP. Sistem Informasi juga dapat mengurangi terjadinya redudansi dan kehilangan data [11].

## Desain

Setelah melakukan analisis perangkat lunak, dibuatlah desain desain perangkat luinak yang bertujuan untuk memudahkan dalam proses pembuatan program. Diantara desain tersebut terdapat *use case Diagram* dan juga *activity diagram*. Use case diagram menggambarkan interaksi akotr dengan sistem yang dibangun serta menggambarkan fungsi-fungsi yang user dapat gunakan di dalam sistes. Use Case diagram dapat digambarkan sebagai pemodelan bagaimana sistem informasi nantinya akan berperilaku[12]. Use case merupakan tentang apa yang bisa *user* kerjakan atau lakukan di dalam sistem [13]. Use case diagram sistem ditunjukan pada gambar 2.

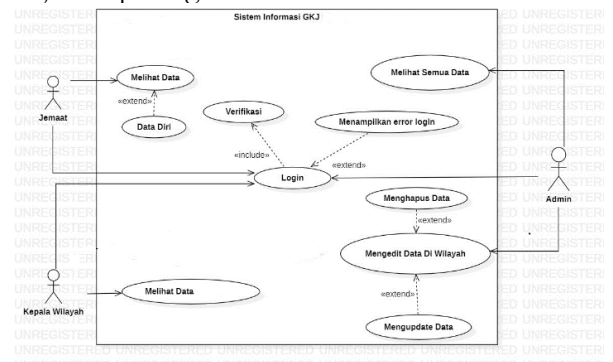

Gambar 1. Use Case Diagram Application

Activity diagram di lain sisi digunakan untuk menggambarkan *flow* dari aktivitas yang berjalan dalam sistem, bagiamana alur awal, pengambilan keputusan yang mungkin terjadi dan bagaimana mereka berakhir [14]. Gambar – gambar di bawah akan menunjukkan *activity* diagram yang dimiliki oleh 3 aktor dalam sistem yaitu *admin*, kepala wilayah, dan jemaat.

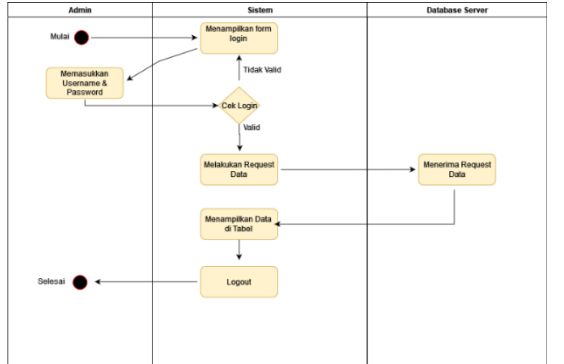

Gambar 3. Activity Diagram Halaman Utama Admin

Pada Gambar 3 dijelaskan bahwa ketika user login sebagai admin pertama ia akan login terlebih dahulu. Setelah *username* dan *password* benar, maka user akan diteruskan ke dalam halaman utama admin dimana halaman utama admin akan langsung menampilkan data user di wilayah.

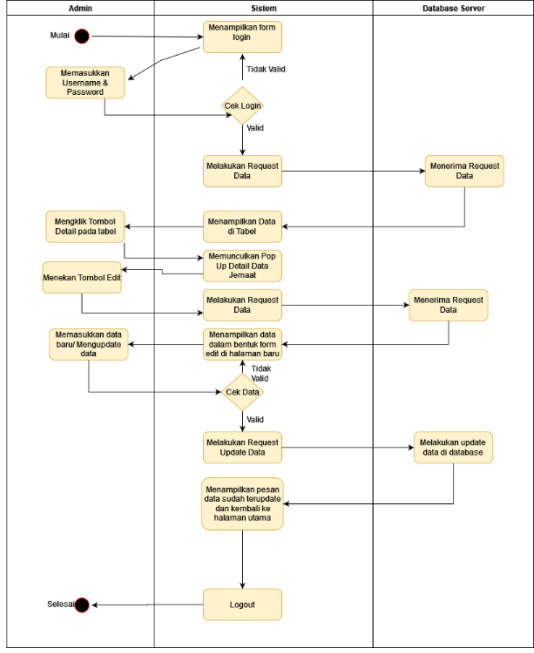

Gambar 4. Activity Diagram Edit Admin

Pada Gambar 4 menjelaskan *activity diagram* dari aktifitas edit pada aktor admin, dimana setelah sistem menampilkan data di tabel, admin mengklik tombol detail pada tabel yang dimana terdapat tombol edit

untuk *user* yang dipilih dan setelahnya admin dapat mengubah data *user*.

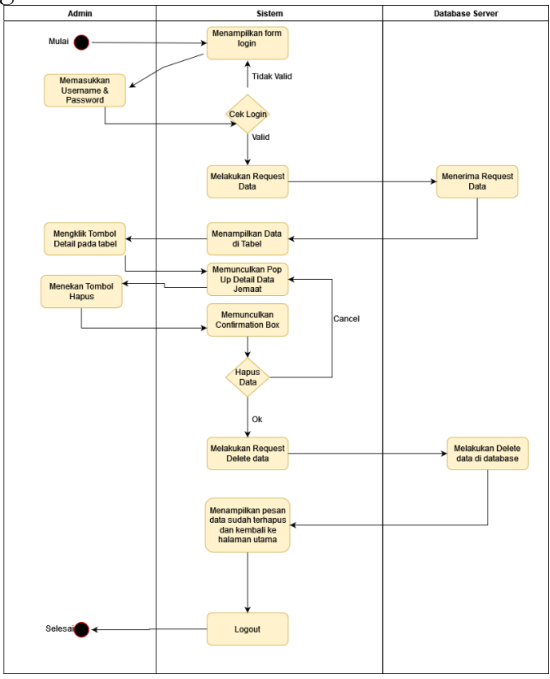

Gambar 5. Activity Diagram Hapus Admin

Pada Gambar 5 menunjukkan bahwa selain bisa melakukan *edit* pada *popup* detail data, admin dapat melakukan hapus juga yang dilakukan dengan menekan tombol hapus. Sistem akan memunculkan pesan konfirmasi untuk memastikan bahwa data yang dipilih akan dihapus, setelahnya jika sudah yakin sistem akan meneruskan request delete ke *database* dan *database* akan menghapus dan sistem akan Kembali ke halaman utama seperti saat *activity edit*.

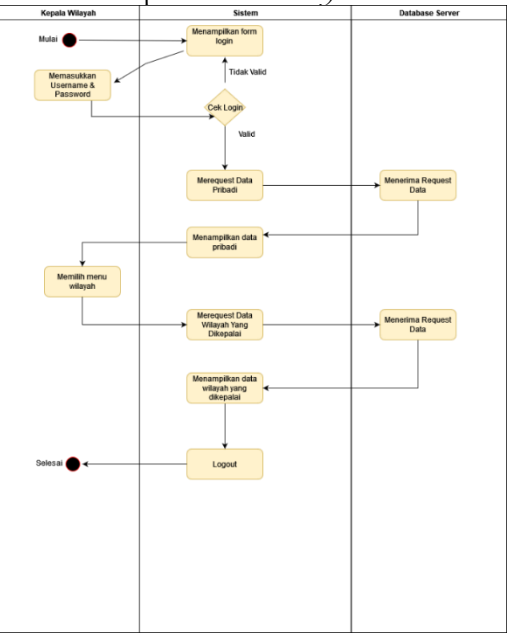

Gambar 6. Activity Diagram Kepala Wilayah

Pada Gambar 6 menjelaskan bahwa kepala wilayah sebagai aktor yang lain dapat melihat data pribadinya sendiri dan dengan memilih menu wilayah sistem akan meminta data wilayah yang dikepalai ke *database*. Database kemudian akan meneruskan data wilayah yang dikepalai ke kepala wilayah.

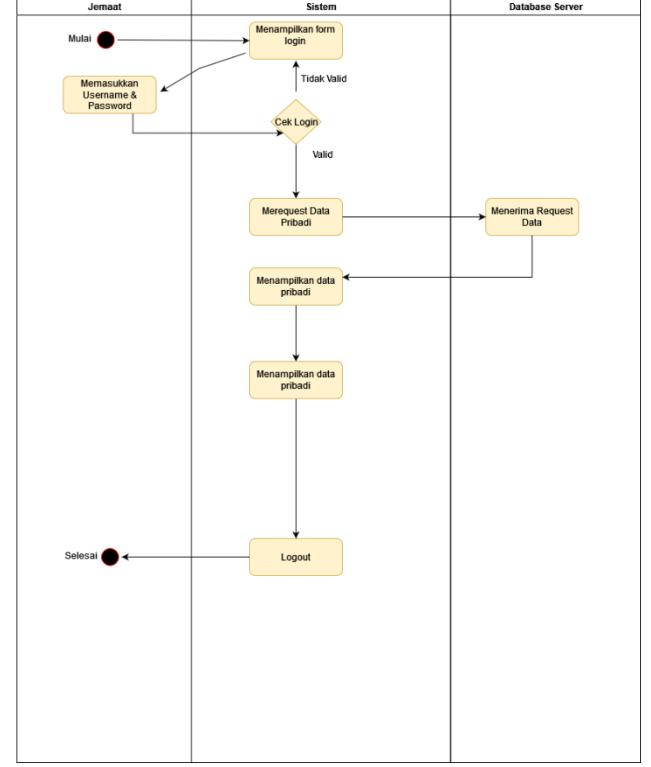

Gambar 7. Activity Diagram Jemaat

Gambar 7 menampilkan proses aktor jemaat dalam melihat data pribadinya sendiri di sistem informasi. Setelah memasukkan *username* dan *password* dengan benar, jemaat akan masuk ke dalam sistem informasi dan sistem akan meminta data jemaat tersebut untuk ditampilkan di sistem informasi

### Pembuatan Kode Program

Program dikembangkan menggunakan bahasa pemrograman *php* dan juga menggunakan *framework* CodeIgniter. Berikut adalah beberapa kode program dari fungsi utama sistem informasi GKJP. Adapun Kode Program *Create User* sebagai berikut.

```
$this->usermodel->save(['Nama_Lengkap'
=> $this->request-
>getVar('namalengkap'),
'Username' => $username,
'Password' => $this->request-
>getVar('password'),
'TempatLahir' => $this->request-
>getVar('tempatlahir'),
```

| 'TanggalLahir'   | =>      | \$this->request- |
|------------------|---------|------------------|
| >getVar('tanggal | ahir'), |                  |
| 'Alamat'         | =>      | \$this->request- |
| >getVar('alamat' | ),      |                  |
| 'Kode_Wilayah'   | =>      | \$this->request- |
| >getVar('kodewil | ayah'), |                  |

Kode Program *Create User* merupakan penggalan kode program dari fungsi tambah atau *create user*. Fungsi tersebut merupakan fungsi dari aktor admin, dimana dengan fungsi tersebut admin dapat membuat atau mendaftarkan *user* baru ke dalam sistem informasi. Adapun Kode Program Validasi sebagai berikut.

```
if (!$this->validate([
'namalengkap' => [
'rules' => 'required',
'errors' => [
'required' => '{field} harus diisi']],
'foto' =>
['rules'
                                        =>
'max size[foto,4096]|is image[foto]|mime
in[foto, image/jpg, image/jpeg, image/png]',
'errors' => ['max size' => 'Ukuran gambar
terlalu besar , ukuran maksimum adalah
4096Kb/4Mb',
'is image' => 'File yang anda pilih bukan
merupakan file gambar',
'mime in' => 'File yang anda pilih bukan
merupakan file gambar']]
```

Kode Program Validasi merupakan penggalan kode dari *edit, create* data dimana kode tersebut berfungsi untuk memvalidasi apakah form dari namalengkap sudah diisi atau belum, sedangkan untuk line 6-10 merupakan penggalan kode untuk memeriksa apakah file foto yang di *upload* sudah memenuhi kriteria untuk di *upload*.

### Hasil

Pembuatan sistem informasi GKJP ini menghasilkan aplikasi yang nantinya akan dipakai di GKJP untuk membantu dalam kegiatan administrasi dan lainlainnya di dalam GJKP. Berikut adalah screenshot dari beberapa tampilan halaman pada sistem informasi GKJP.

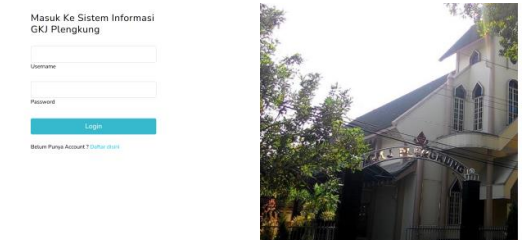

Gambar 8. Halaman Login Sistem Informasi

Gambar 8 menunjukkan halaman login dan merupakan halaman *default* ketika penggunakan menggunakan aplikasi sistem informasi GKJP. Pada halaman ini pengguna atau *user* dapat melakukan *login* dan juga *register* seperti terlihat pada gambar 9.

| De sister Alver            |  |
|----------------------------|--|
| Register Akun              |  |
| Masukkan Nama Lengkap Anda |  |
| Username                   |  |
| Masukkan Password          |  |
| Tempat Lahir               |  |
| Tanggal Lahir              |  |
| Laki-Laki                  |  |
| Alamat                     |  |
| Belum Menikah              |  |
| Pilih Status di keluarga   |  |

Gambar 9. Halaman Register Sistem Informasi

Seperti terlihat pada gambar 9 *register* adalah halaman ketika pengguna baru akan mendaftarkan akun-nya yang dimana secara *default* akan membuat akun tersebut berada dalam *role* jemaat.

| Data User                                                                   |
|-----------------------------------------------------------------------------|
| faulth for names.                                                           |
| Na Nama Tempet Tangpa Lahir Usemana Detail                                  |
| 1 Domy Julianto Sotavvan Hulen Bandar Langung. 2005-07-26 ((Imrodylu) Peter |
| 2 Mehael/Neshadaman Amsterdam, 1996-02-02 (Emittadin David                  |
| B Star . 2011-00-19 Sholing Dead                                            |
| 4 Denny Popoga Selawan Halen Bantar Langung 2002 On 38 @denngryg Detet      |
| 5 Testing Testing 2021-09-14 (0mm) Count                                    |
| 6 sadeal sadeal, 2021-33-11 @uniterbarbarbarbarbarbarbarbarbarbarbarbarbar  |
| 7 mm2 .2011-01-06 (9mm2 Const                                               |
| B badd .2011-01-00 (baddwatt [badd                                          |
| 9 test .2021-01-05 @testeledupeder [test]                                   |
| 20 Sope subala.2021-11-09 Osleon Date                                       |

Gambar 10. Halaman Utama Admin

Gambar 10 merupakan tampilan halaman utama yang dimiliki oleh aktor admin dimana admin dapat melihat data pada tabel dan menekan tombol detail yang akan memunculkan *pop up* seperti pada gambar 11.

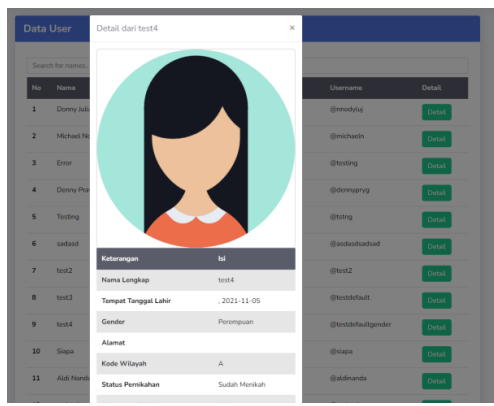

Gambar 11. Detail User

Pada detail *user* seperti yang terlihat pada Gambar 11, admin dapat mengubah dan menghapus *user* yang sedang ditampilkan pada *pop up* detail *user*.

| Nama Lengkap       | Darny Julianto Setiawan Halim     |                                           |        |  |  |
|--------------------|-----------------------------------|-------------------------------------------|--------|--|--|
|                    |                                   |                                           |        |  |  |
| Usemame            | nnodyluj                          |                                           |        |  |  |
| Password           |                                   |                                           |        |  |  |
| Tempat Lahir       |                                   | Tanggal Lahir                             |        |  |  |
| Bandar Lampung     |                                   | 26/07/2000                                |        |  |  |
| Alamat             | Perumahan Puri Perwata Blok       | C21 Teluk Betung, Bandar Lampung, Lampung |        |  |  |
| Kode Wilayah       | A                                 |                                           |        |  |  |
|                    |                                   |                                           |        |  |  |
| Status Di Keluarga | Anak                              |                                           |        |  |  |
| Nama Orang Tua     | Budi Setiawan S.E.                |                                           |        |  |  |
| Pendidikan         | SMA                               |                                           |        |  |  |
|                    |                                   |                                           |        |  |  |
| Pekerjaan          | Mahasiswa                         |                                           |        |  |  |
| Nomor Telepon      | 081928007675                      |                                           |        |  |  |
| Gender             | Laki-Laki                         |                                           |        |  |  |
| Status             | Sudah Menikah                     |                                           |        |  |  |
|                    | <ul> <li>Belum Menikah</li> </ul> |                                           |        |  |  |
| Sudah Baptis?      | Sudah                             |                                           |        |  |  |
| 1636301870_6234et  | 57f293021c0dfd.jpg                |                                           | Browse |  |  |
| A.                 |                                   |                                           |        |  |  |
| _                  |                                   |                                           |        |  |  |
| Update Data        |                                   |                                           |        |  |  |

Gambar 12. Edit User

Pada Gambar 12 menunjukkan halaman *edit* yang bisa diakses melalui *pop up* detail *user*. Fungsi edit berfungsi untuk merubah data data terkait *user* dan ketika selesai akan kembali lagi ke halaman utama.

|                                                                                                    | Wilayah B                                                                                                    |
|----------------------------------------------------------------------------------------------------|----------------------------------------------------------------------------------------------------|
| na Wilayah : Plengkung                                                                                            | Nama Wilayah : Magelang                                                                                      |
| asi : JLMS Batubara - JL Batubara                                                                                 | Lokasi : Awal - Akhir                                                                                        |
| pala Wilayah : Denny Prayoga Setiawan Halim                                                                       | Kepala Wilayah : Siapa                                                                                       |
| Edit Wilavah Delete                                                                                               | Edit Wilayah Delete                                                                                          |
|                                                                                                    | Luit Wildyall Devele                                                                                         |
|                                                                                                    |                                                                                                    |
| ʻilayah C                                                                                                    | Wilayah D                                                                                                    |
| /Rayah C<br>Ima Wilayah : Potrobangsan                                                                            | Wilayah D<br>Nama Wilayah : Tanan Badaan                                                                     |
| Vilayah C<br>ama Wilayah : Potrobangsan<br>xkasi : Potrobangsan - Gelangan                                        | Wilayah D<br>Nama Wilayah : Taman Badaan<br>Lokari : Taman Badaan - Patar Kobon Polo                         |
| Vilayah C<br>ama Wilayah : Potrobangsan<br>ikasi : Potrobangsan - Gelangan<br>ipala Wilayah : Michael Nostradamus | Wilayah D<br>Nama Wilayah : Taman Badaan<br>Lokasi : Taman Badaan - Pasar Kobon Polo<br>Kepola Wilayah : Adi |

Gambar 13. Halaman Daftar Wilayah

Selain mengedit data user, admin juga dapat merubah dan melihat data wilayah seperti yang dapat dilihat pada Gambar 13 di atas dimana kita bisa melihat wilayah-wilayah yang terdapat dalam lingkungan GKJP.

| Kode Wilayah   | A                            |
|----------------|------------------------------|
| Nama Wilayah   | Plengkung                    |
| Lokasi         | JI MS Batubara - JI Batubara |
| Kepala Wilayah | Denny Prayoga Setiawan Halim |

Gambar 14. Halaman Edit Wilayah

Pada Gambar 14 menunjukkan ketika kita menekan tombol edit pada halaman daftar wilayah kita bisa

merubah data dari suatu wilayah dari nama, alamat, dan juga orang yang mengepalai wilayah tersebut.

| Kode Wilayah     | Masukkan Kode Wilayah |
|------------------|-----------------------|
| Nama Wilayah     | Masukkan Nama Wilayah |
| Lokasi Awal      | Masukkan Lokasi Awal  |
| Lokasi Akhir     | Masukkan Lokasi Akhir |
| Buat Data Wilaya | h Baru                |

Gambar 15. Halaman Tambah Wilayah

Selain melihat dan merubah data wilayah, admin juga dapat menambah data wilayah sewaktu-waktu terdapat penambahan wilayah di dalam lingkup GKJP seperti yang terlihat pada Gambar 15.

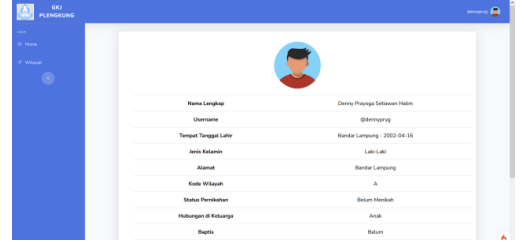

Gambar 16. Halaman Utama Kepala Wilayah

Gambar 16 menunjukkan halaman utama dari kepala wilayah yang berisikan data pribadi dari kepala wilayah.

| lome   | Detait Witayan         |                            |  |
|--------|------------------------|----------------------------|--|
| /Layah |                        |                            |  |
|        | Wilayah yang Dikepalai | A                          |  |
|        | Nama Wilayah           | Plengkung                  |  |
|        | Lokasi                 | д MS Batubara - Д Batubara |  |
|        |                        |                            |  |
|        |                        |                            |  |
|        |                        |                            |  |
|        |                        |                            |  |
|        |                        |                            |  |

Gambar 17. Halaman Wilayah Kepala Wilayah

Gambar 17 merupakan tampilan halaman wilayah yang berisi tentang informasi wilayah yang dikepalai oleh kepala wilayah tersebut.

| GKJ<br>PLENGKUNG |                      |                                             | nichaelin 🧯 |
|------------------|----------------------|---------------------------------------------|-------------|
|                  |                      |                                             | -           |
| •                |                      | 2                                           |             |
|                  | Nama Lengkap         | Michael Nostradamus                         |             |
|                  | Username             | @michaeln                                   |             |
|                  | Tempat Tanggal Lahir | Amsterdam - 1996-10-02                      |             |
|                  | Jenis Kelamin        | Laki-Laki                                   |             |
|                  | Alamat               | Jalan Ketapang No 17, Magelang, Jawa Tengah |             |
|                  | Kode Wilayah         | c                                           |             |
|                  | Status Pernikahan    | Kawin                                       |             |
|                  | Hubungan di Keluarga | Ayah                                        |             |
|                  | Baptis               | Sudah                                       |             |

Gambar 18. Halaman Utama Jemaat

Pada gambar 18 menunjukkan halaman utama ketika jemaat melakukan login.

## Pengujian

Pengujian aplikasi dilakukan dengan metode blackbox yang dilakukan oleh pengembang sendiri. Metode blackbox adalah metode yang dimana metode tersebut adalah metode yang berfokus pada pengujian fungsionalitas tanpa memperhatikan alur dari program. Pengujian blackbox dilakukan untuk menguji apakah setiap fungsi di aplikasi berjalan dengan semestinya. Pengujian blackbox membuat pengembang aplikasi dapat membuat kumpulan kombinasi input yang akan menguji fungsional dari sistem[15]. Pengujian dilakukan pada keseluruhan fitur yang ada pada aplikasi sebanyak 12 fungsi. Beberapa pengujian yang sudah dilkaukan dapat ditunjukkan pada tabel 1.

| 1 abel 1. Pengujian Sistem |                    |                   |                  |                 |        |  |  |
|----------------------------|--------------------|-------------------|------------------|-----------------|--------|--|--|
| No                         | Module Diuji       | Kondisi           | Hasil diharapkan | Hasil Pengujian | Status |  |  |
| 1                          | Pop Up Detail Data | Menekan tombol    | Memunculkan      | Memunculkan     | Ok     |  |  |
|                            | User               | detail pada tabel | detail data      | detail data     |        |  |  |
| 2                          | Tambah data user   | Field semua diisi | Tambah data      | Tambah data     | Ok     |  |  |
|                            |                    |                   | berhasil         | berhasil        |        |  |  |
| 3                          | Tambah data        | Field semua diisi | Tambah data      | Tambah data     | Ok     |  |  |
|                            | wilayah            |                   | berhasil         | berhasil        |        |  |  |
| 4                          | Jemaat- Halaman    | Masuk sebagai     | Menampilkan data | Data pribadi    | Ok     |  |  |
|                            | Utama              | jemaat            | pribadi          | tampil          |        |  |  |
| 5                          | Kepala Wilayah-    | Masuk sebagai     | Menampilkan data | Data pribadi    | Ok     |  |  |
|                            | Halaman utama      | kepala wilayah    | pribadi          | tampil          |        |  |  |

Setelah diuji dengan menggunakan metode pengujian blackbox didapatkan jika fungsi dalam sistem berjalan dengan semestinya dan sudah sesuai. Pengujian berikutnya adalah pengujian UAT (User Acceptance Test) dimana pengujian dilakukan kepada salah satu petugas admin gereja. Pengujian dilakukan untuk mengetahui apakah aplikasi sudah berjalan semestinya dan memenuhi kebutuhan dari gereja. Berdasarkan pengujian yang dilakukan, aplikasi sistem informasi GKJP sudah berhasil memenuhi kebutuhan gereja yang dimana data yang tadinya memakan waktu pencarian yang lama dapat dicari dengan lebih cepat. Fitur dan fungsi yang diharapkan juga sudah dapat berjalan dengan baik.

# 4. Kesimpulan dan Saran

Berdasarkan penelitian dan pengujian yang dapat disimpulkan bahwa dilakukan, Sistem Informasi Gereja Kristen Jawa Plengkung Berbasis Web Menggunakan Framework CodeIgniter dapat membantu Gereja Kristen Jawa Plengkung (GKJP) dalam hal bagian penyimpanan data yang lebih efektif dan efisien. Selain itu proses pencarian data pun menjadi lebih cepat dikarenakan data bisa dengan mudah dicari di dalam sistem informasi. Penggunaan framework CodeIgniter membuat proses pembuatan aplikasi menjadi jauh lebih mudah serta dapat meningkatkan performa dan kerja web. Penggunaan database membantu mengurangi redudansi data yang dapat terjadi ketika penyimapanan data dilakukan dengan cara konvensional. Saran yang diharapkan untuk penelitian selanjutnya yaitu mengenai penambahan fitur yang dapat membantu para pengguna aplikasi ini untuk kedepannya, seperti permintaan surat permohonan akan sangat membantu dalam aktivitas dan juga penyimpanan data surat di gereja. Keamanan juga menjadi salah satu hal yang dapat ditingkatkan dalam pembuatan aplikasi kedepannya.

# 5. Daftar Pustaka

- [1] Nugroho, B.P. and Jayanti, S., 2017. Implementasi Sistem Informasi Berbasis Web (Studi Kasus Sion Gereja GKE Palangkaraya). Jurnal Saintekom, 7(2), pp.138-152. DOI: https://doi.org/10.33020/saintekom.v7i2.44.
- [2] Sinode GKJ | Sinode Gereja Gereja Kristen JAWA.
   (n.d.). Retrieved December 1, 2021, from https://www.sinodegkj.or.id/gkj-plengkung/
- [3] Widodo, I.W., 2015. Membangun Web Super Cepat dengan CodeIgniter GroceryCRUD dan TankAuth. In Wahyu Widodo.
- [4] Raharjo, B., 2015. Teknik Pemrograman Web dengan PHP dan Framework CodeIgniter 3. Bandung: Penerbit Informatika.
- [5] *Welcome To CodeIgniter* 4. 2021. Retrieved December 1, 2021, from https://CodeIgniter.com/user\_guide/intro/in dex.html
- [6] Sutara, В., 2017. Optimalisasi Aplikasi Transaksi Penjualan Berbasis Web Menggunakan Framework Codeigniter (Studi Kasus: Rumah Makan Tirta Sandi Sumedang). Jurnal Informatika: Jurnal DOI: Pengembangan IT, 2(1),pp.1-5. http://dx.doi.org/10.30591/jpit.v2i1.433.
- [7] Sidharta, I. and Wati, M., 2015. Perancangan dan implementasi sistem informasi urunan desa (URDES) berdasarkan pada pajak bumi dan bangunan. Jurnal Computech & Bisnis, 9(2), pp.95-107.
- [8] Fitri, R.S., Rukun, K. and Dwiyani, N., 2018. Perancangan dan Implementasi Sistem Informasi Penjualan Komputer dan Accessories Pada Toko Mujahidah Computer Berbasis Web. Voteteknika (Vocational Teknik Elektronika dan Informatika), 4(1). DOI: https://doi.org/10.24036/voteteknika.v4i1.61 45

- [9] Susilo, M., 2018. Rancang Bangun Website Toko Online Menggunakan Metode Waterfall. *InfoTekJar: Jurnal Nasional Informatika dan Teknologi Jaringan*, 2(2), pp.98-105. DOI: https://doi.org/10.30743/infotekjar.v2i2.171
- [10] Palit, R.V., Rindengan, Y.D. and Lumenta, A.S., 2015. Rancangan Sistem Informasi Keuangan Gereja Berbasis Web Di Jemaat GMIM Bukit Moria Malalayang. Jurnal Teknik Elektro dan Komputer, 4(7), pp.1-7. DOI: https://doi.org/10.35793/jtek.4.7.2015.10458
- [11] Rifai, A. and Yuniar, Y.P., 2019. Penerapan Metode Waterfall Dalam Perancangan Sistem Informasi Ujian Pada SMK Indonesia Global Berbasis Web. Jurnal Khatulistina Informatika, 7(1). DOI: https://doi.org/10.31294/jki.v7i1.64
- [12] Destiningrum, M. and Adrian, Q.J., 2017. Sistem Informasi Penjadwalan Dokter Berbassis Web Dengan Menggunakan Framework Codeigniter (Studi Kasus: Rumah Yukum Medical Centre). Jurnal Sakit *Teknoinfo*, 11(2), pp.30-37. DOI: https://doi.org/10.33365/jti.v11i2.24

- [13] Fitri, R.S., Rukun, K. and Dwiyani, N., 2018. dan Implementasi Sistem Perancangan Informasi Penjualan Komputer dan Accessories Pada Toko Mujahidah Computer Berbasis Web. Voteteknika (Vocational Teknik Informatika), 4(1). Elektronika dan DOI: https://doi.org/10.24036/voteteknika.v4i1.61 45.
- Т.В., Syarifuddin. 2020. [14] Kurniawan, Sistem Aplikasi Pemesanan Perancangan Makanan dan Minuman pada Cafetaria No Caffe di Tanjung Balai Karimun Menggunakan Bahasa Pemograman PHP Dan MySQL. JURNAL TIKAR, 1(2), pp.192-206. DOI: https://doi.org/10.51742/teknik\_informatika. v1i2.153.
- [15] Utomo, A., Sutanto, Y., Tiningrum, E. and Susilowati, E.M., 2020. Pengujian Aplikasi Transaksi Perdagangan Menggunakan Black Box Testing Boundary Value Analysis. *Jurnal Bisnis Terapan*, 4(2), pp.133-140. DOI: https://doi.org/10.24123/jbt.v4i2.2170.